# R421 R422 R422-INF HOW TO: Update the AOC-SIMSO firmware

**NOVASCALE UNIVERSAL** 

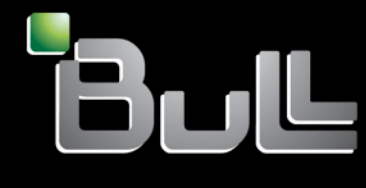

REFERENCE Rev06v01

## NOVASCALE UNIVERSAL

R421 R422 R422-INF HOW TO: Update the AOC-SIMSO firmware

Hardware

July 2007

BULL CEDOC 357 AVENUE PATTON B.P.20845 49008 ANGERS CEDEX 01 FRANCE

REFERENCE Rev06v01 The following copyright notice protects this book under Copyright laws which prohibit such actions as, but not limited to, copying, distributing, modifying, and making derivative works.

Copyright © Bull SAS 2007

Printed in France

Suggestions and criticisms concerning the form, content, and presentation of this book are invited. A form is provided at the end of this book for this purpose.

To order additional copies of this book or other Bull Technical Publications, you are invited to use the Ordering Form also provided at the end of this book.

#### Trademarks and Acknowledgements

We acknowledge the right of proprietors of trademarks mentioned in this book.

Intel<sup>®</sup> and Itanium<sup>®</sup> are registered trademarks of Intel Corporation.

Windows® and Microsoft® software are registered trademarks of Microsoft Corporation.

UNIX<sup>®</sup> is a registered trademark in the United States of America and other countries licensed exclusively through the Open Group.

Linux<sup>®</sup> is a registered trademark of Linus Torvalds.

The information in this document is subject to change without notice. Bull will not be liable for errors contained herein, or for incidental or consequential damages in connection with the use of this material.

## Table of Contents

| Preface | ə                                       |                                                                                                    | . iii                    |
|---------|-----------------------------------------|----------------------------------------------------------------------------------------------------|--------------------------|
| Intende | ed read                                 | ers                                                                                                    | . iii                    |
| Chapte  | er 1.                                   | How to replace the AOC-SIMSO(+) firmware                                                                                                    | 1-1                      |
| 1.1     | How<br>appli<br>1.1.1<br>1.1.2<br>1.1.3 | to replace the AOC-SIMSO or AOC-SIMSO+ firmware by means of the IPMIview<br>cation.<br>Prerequisites.<br>Procedure<br>How to check the AOC-SIMSO or AOC-SIMSO+ firmware version number | 1-2<br>1-2<br>1-2<br>1-2 |
| 1.2     | How<br>appli<br>1.2.1<br>1.2.2          | to replace the AOC-SIMSO or AOC-SIMSO+ firmware by means of a WEB browser<br>cation.<br>Prerequisites.<br>Procedure                                                                    | 1-8<br>1-8<br>1-8        |
| 1.3     | How<br>1.3.1<br>1.3.2                   | to replace the AOC-SIMSO or AOC-SIMSO+ firmware by means of a bootable USB key<br>How to create your 'Bootable USB Key'<br>How to use your 'Bootable USB Key'                          | .1-14<br>1-14<br>1-15    |

## Preface

This HOW TO explains how to replace the AOC-SIMSO or AOC-SIMSO+ card firmware for the following servers:

- NovaScale Universal R421
- Novascale Universal R422
- Novascale Universal R422-INF

All items, including firmware, BIOS, tools, packages or manuals, which are included in this manual with an \* character can be downloaded from the Bull web site:

#### Bull S.A.S. support Web site

http://support.bull.com

## Intended readers

This HOW TO is written for very qualified user's or Bull SAS support technicians.

## Chapter 1. How to replace the AOC-SIMSO(+) firmware

## Note:

To better understand this chapter it is recommended that the following document is read first:

Bull NovaScale R42x AOC-SIMSO/SIMSO+ Installation and User's Guide (86 A1 96ET 00)

There are two models of IPMI card used to manage the servers.

#### 1. AOC-SIMSO

(with support of the Serial Over LAN functionality but without the support of KVM over LAN functionality)

#### 2. AOC-SIMSO+

(with support of the Serial Over LAN and KVM over LAN functionalities).

Each model can be installed into the following servers:

- Novascale Universal R421
- Novascale Universal R422
- Novascale Universal R422-INF

We assume in this chapter that it is necessary to replace the firmware of the AOC-SIMSO or AOC-SIMSO+ card of a server named **TARGET**.

There are three different ways of replacing the AOC-SIMSO or AOC-SIMSO+ firmware.

- Use the IPMI View application from a server which can access the AOC-SIMSO(+) IP address (IPMI view exists for both Windows and Linux).
- 4. Use a WEB browser application from a server which can access the AOC-SIMSO(+) IP address; this works regardless of the type of operating system.
- 5. Use the script C:\DOS\AOCSIMSO\upgrade.bat on the bootable USB key\*.

## 1.1 How to replace the AOC-SIMSO or AOC-SIMSO+ firmware by means of the IPMI View application

### 1.1.1 Prerequisites

The example that follows applies to a PC named **SUPPORT** which can access the network 192.168.1.\*

It is further assumed that new firmware (for example: **ugsim131.bin**) has been downloaded from <u>http://support.bull.com</u>

to the file (SUPPORT)C:\R421R422\AOCSIMSO\beta\ugsim131.bin

### 1.1.2 Procedure

- 1. On the server SUPPORT launch the IPMI View application.
- 2. Log in to target AOC-SIMSO or APC-SIMSO+
  - Type in Login ID in the Login ID box (default Login ID is ADMIN)
  - Type in Password in the Password box (default password is ADMIN)
  - Click on the Login button.

| 📴 IPMI View V2.5.2 (build 061219) -                                                                                                    | Super Micro Computer, Inc.                                                                  | - D × |  |  |
|----------------------------------------------------------------------------------------------------|---------------------------------------------------------------------------------------------|-------|--|--|
| File Edit Session Manage Help                                                                                                    |                                                                                             |       |  |  |
|                                                                                                    |                                                                                             |       |  |  |
| SUPERMICRO<br>The Server Solutions Manufacturer                                                                                              | 🖳 ccs-node-9-m (R421-SDD) 🔀 ccs-node-11-m (R422-INF-P-SDD) 🖪 ccs-node-10-m (R422-INF-S-SDD) |       |  |  |
| IPMI Domain     ▲ ▼ ♀ ☆       ccs-node-10-m     (R422-INF-S-SDD)       ccs-node-11-m     (R422-INF-P-SDD)       ccs-node-4-m     (R421-IPEC) | System Name ccs-node-10-m (R422-INF-S-SDD)                                                  |       |  |  |
| ccs-node-9-m (R421-SDD)<br>ccs-node-6-m (R422-S-IPEC)<br>ccs-node-5-m (R422-P-IPEC)                                                          | IP Address 199.182.200.197<br>Description ccs-node-10m (R4224NF-S-SDD)                      |       |  |  |
| ccsnode-7-m (R422-INF-9-IPEC)                                                                                                    | Login ID ADMIN                                                                              |       |  |  |
|                                                                                                    | Password ****                                                                               |       |  |  |
|                                                                                                    | v save ID and Password                                                                      |       |  |  |
|                                                                                                    |                                                                                             |       |  |  |
|                                                                                                    | Login Logout                                                                                |       |  |  |
|                                                                                                    |                                                                                             |       |  |  |
|                                                                                                    |                                                                                             |       |  |  |
| 罰 Groups 💽 盐 金 參                                                                                                    |                                                                                             |       |  |  |
| IPMI Domain (7/8)                                                                                                    |                                                                                             |       |  |  |
|                                                                                                    |                                                                                             |       |  |  |
|                                                                                                    |                                                                                             |       |  |  |
|                                                                                                    |                                                                                             |       |  |  |
|                                                                                                    |                                                                                             |       |  |  |
| J                                                                                                    |                                                                                             |       |  |  |
| Logout successful                                                                                                    |                                                                                             |       |  |  |

- 3. Open the File menu and click on Update IPMI firmware
  - Type in the local file path of the firmware in the Firmware File box. Example: C:\R421R422\AOCSIMSO\beta\ugsim131.bin
  - Click on the **Start** button.

| 📴 Update Fir        | mware >                                      |   |  |  |
|---------------------|----------------------------------------------|---|--|--|
| IP: 199.182.200.197 |                                              |   |  |  |
| Firmware File:      | 1R422\AOC-SIMSO\Beta\ugsim131.bin Open Start |   |  |  |
| Message:            |                                              |   |  |  |
|                     |                                              | 1 |  |  |
|                     |                                              |   |  |  |
|                     |                                              |   |  |  |
|                     |                                              |   |  |  |
|                     |                                              |   |  |  |
|                     |                                              |   |  |  |
|                     |                                              | ] |  |  |

- 4. The current and new firmware versions are displayed.
  - Click on **Yes** to confirm the request.

| Request | Confirmation 🔀                                                                                                    |
|---------|----------------------------------------------------------------------------------------------------|
| ?       | Curresnt firmware:<br>Firmware Version: 1.29.0 build 4238<br>Firmware Tag: Mar-30-2007-11-00-nonKVM<br>hardware ID: 0x22<br>OEM: peppercon                                                                                   |
|         | New firmware:<br>Firmware Version: 1.31.0 build 4238<br>Firmware Tag: May-30-2007-14-00<br>Firmware Size: 4414362 bytes<br>Firmware Path: C:\R421R422\AOC-SIMSO\Beta\ugsim131.bin<br>Would you like to continue ?<br>Qui Non |

Firmware uploading starts.

Warning: Do not forget to wait for the message "Firmware update completed".

| 📴 Update Firmware 🛛 🛛 🛛                                                                                                    |
|----------------------------------------------------------------------------------------------------|
| IP: 199.182.200.197                                                                                                    |
| Firmware File: C:\R421R422\AOC-SIMSO\Beta\ugsim131.bin Open Start                                                                      |
| Upload firmware completed                                                                                                    |
| Message:                                                                                                    |
| Login to 199.182.200.197<br>Start firmware upgarde<br>Uploading firmwareDone<br>BMC is flashing firmware now, please wait for 1 minute |
| Message Update firmware completed. Please close this dialog and try to connect this system after 2 minutes                             |

5. Click on the **OK** button.

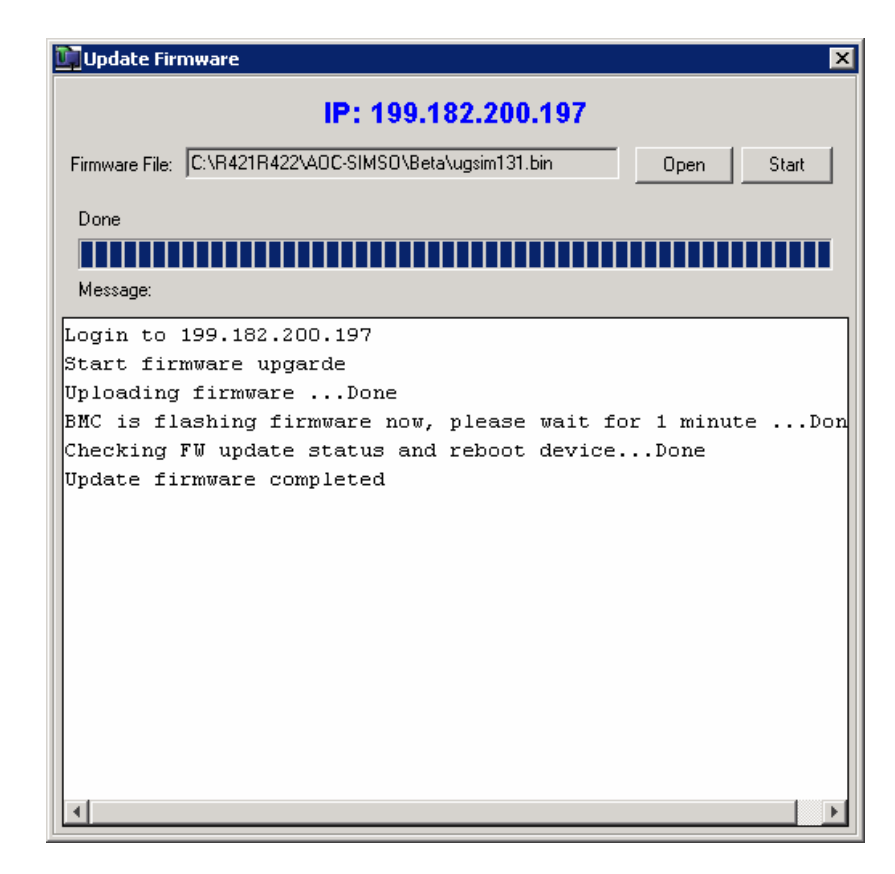

- 6. Close the **Update Firmware** window.
- 7. Close the session.

## 1.1.3 How to check the AOC-SIMSO or AOC-SIMSO+ firmware version number

- 1. Log in again to TARGET AOC-SIMSO or AOC-SIMSO+
  - Type in Login ID in Login ID box
  - Type in Password in **Password** box
  - Click on Login button

| IPMI View V2.5.2 (build 061219) - Super Micro Computer, Inc.                                                                               | _ 🗆 🗙 |  |  |  |
|----------------------------------------------------------------------------------------------------|-------|--|--|--|
| Hie Lat Sesion Manage Hep                                                                                                    |       |  |  |  |
|                                                                                                    |       |  |  |  |
| SUPERMICRO<br>The Server Solutions Manufacturer                                                                                            |       |  |  |  |
| cosnode10m (B422INFS-SDD)     System Name ccs-node-4-m (B421-IPEC)                                                                         |       |  |  |  |
| Ccsnode-4m         IP4214FEC           IP Address         199.182.200.195                                                                  |       |  |  |  |
| 聞 ccsnode-5m (R42254PEC)     Description ccs-node-4m (R4214PEC)     成 csnode-7m (R4214PEC)     したいのは、1000000000000000000000000000000000000 |       |  |  |  |
| Ccs-node-8-m (R4221NF-S-IPEC)                                                                                                    |       |  |  |  |
| Password ****                                                                                                    |       |  |  |  |
| V save ID and Password                                                                                                    |       |  |  |  |
|                                                                                                    |       |  |  |  |
| Login Logout                                                                                                    |       |  |  |  |
|                                                                                                    |       |  |  |  |
|                                                                                                    |       |  |  |  |
|                                                                                                    |       |  |  |  |
| III Groups Da 齿 金 参                                                                                                    |       |  |  |  |
| IPMI Domain (8/8)                                                                                                    |       |  |  |  |
|                                                                                                    |       |  |  |  |
|                                                                                                    |       |  |  |  |
|                                                                                                    |       |  |  |  |
| Login                                                                                                    |       |  |  |  |
| Logout successful                                                                                                    |       |  |  |  |

#### 2. Click on the IPM tab page

• Firmware version displays into **Device Information** frame.

| IPMI View V2.5.2 (build 061219) - 5                                                                                                    | uper Micro Computer, Inc.                                                                                       | < |  |  |
|----------------------------------------------------------------------------------------------------|----------------------------------------------------------------------------------------------------|---|--|--|
| File Edit Session Manage Help                                                                                                    |                                                                                                    | - |  |  |
|                                                                                                    |                                                                                                    |   |  |  |
| SUPERMICRO<br>The Server Solutions Manufacturer                                                                                                    | Coshode-4-m (R421-IPEC)      Device Information      Firmware Revision 01.31      ACPI System Power State S0/G0 |   |  |  |
| Image: Costnode-11-m         (R422-INF-P-SDD)           Image: Costnode-4-m         (R421-IPEC)           Image: Costnode-9-m         (R422-SI-IPEC)           Image: Costnode-5-m         (R422-SI-IPEC)           Image: Costnode-5-m         (R422-SI-IPEC) | IPMI Revision 2.0 On Graceful Power Control                                                                     |   |  |  |
| Scs-node-7-m (R422-INF-P-IPEC)<br>ccs-node-8-m (R422-INF-S-IPEC)                                                                                                    | Chassis Power Control                                                                                           |   |  |  |
|                                                                                                    | Power Down Power Up Power Cycle Reset                                                                           |   |  |  |
|                                                                                                    | BMC Cold Reset                                                                                                  |   |  |  |
| 譚 Groups                                                                                                    |                                                                                                    |   |  |  |
|                                                                                                    |                                                                                                    |   |  |  |
| Get ACPI Power State succeeded                                                                                                    | Lugini Evenic Lugi Sensura IPM Device BMC Setting Users Text Console VVM Console) Virtual Media                 |   |  |  |

3. Click on the **Logout** button.

| IPMI View V2.5.2 (build 061219) - Supe                                                                                                    | er Micro Computer, Inc.                                                                               |  |
|----------------------------------------------------------------------------------------------------|----------------------------------------------------------------------------------------------------|--|
| File Edit Session Manage Help                                                                                                    |                                                                                                    |  |
|                                                                                                    |                                                                                                    |  |
| SUPERMICR•<br>The Server Solutions Manufacturer                                                                                                    | ccsnode-4m (R421-IPEC)                                                                                |  |
| IPMI Domain         ▲         ♀         ♀           Image: Ccs-node-10-m         (R422-INF-S-SDD)           Image: Ccs-node-11-m         (R422-INF-P-SDD) | System Name ccs-node-4-m (R421-IPEC)                                                                  |  |
| Cosinode-4-m (R421-IPEC)                                                                                                    | IP Address 199.182.200.195                                                                            |  |
| Coshode Sim (R422-Sin EC)<br>Coshode-5-m (R422-P-IPEC)<br>Coshode-7-m (R422-INF-P-IPEC)                                                                   | Description ccs-node-4-m (R4214PEC)                                                                   |  |
| 🔀 ccs-node-8-m (R422-INF-S-IPEC)                                                                                                    | Login ID                                                                                              |  |
|                                                                                                    | Password ****                                                                                         |  |
|                                                                                                    | 🔽 save ID and Password                                                                                |  |
|                                                                                                    | Login                                                                                                 |  |
| 题 Groups 隐盐途参<br>配 IPMI Domain (8/2)                                                                                                    | CONNECTED                                                                                             |  |
|                                                                                                    | Version : IPMI 2.0 For Standard RMCP+<br>Cipher Suite : ( RAKP-HMAC-SHA1, HMAC-SHA1-96, AES-CBC-128 ) |  |
| Get ACPI Power State succeeded                                                                                                    | gin Event Log Sensors IPM Device BMC Setting Users Text Console KVM Console Virtual Media             |  |

4. Close the session.

## 1.2 How to replace the AOC-SIMSO or AOC-SIMSO+ firmware by means of a WEB browser

#### 1.2.1 **Prerequisites**

The example that follows applies to a PC named **SUPPORT** which can access the network 192.168.1.\*

It is further assumed that new firmware (for example: **ugsim131.bin**) has been downloaded from <u>http://support.bull.com</u>

to the file (SUPPORT)C:\R421R422\AOCSIMSO\beta\ugsim131.bin

#### 1.2.2 Procedure

On the server **SUPPORT**, open your WEB browser (for example Internet Explorer on Windows) and type in the AOC-SIMSO or AOC-SIMSO+ IP address. (example: <u>http://192.168.1.102</u>)

Type in your Username in the Username box (The default username is ADMIN)

Type in your Password in the **Password** box (The default password is **ADMIN**)

| 🖉 Authentication - Microsoft Internet Explorer          |                  |
|---------------------------------------------------------|------------------|
| Eile Edit View Favorites Tools Help                     |                  |
| 🔇 Back 🔹 🗇 👻 😰 🐔 🔎 Search 🛭 😓 Favorites 🔮 Media 🛛 🖉 😓 😓 |                  |
| Address 🕘 http://ccs-node-4-m/auth.asp                  | 🔽 🄁 Go 🛛 Links 🎽 |
|                                                         | <u>م</u>         |
|                                                         |                  |
|                                                         |                  |
| Authenticate with Login and Pa                          | issword!         |
|                                                         |                  |
| Username ADMIN                                          |                  |
| Password                                                |                  |
|                                                         |                  |
| Login                                                   |                  |
|                                                         |                  |
|                                                         |                  |
|                                                         |                  |
|                                                         |                  |
|                                                         |                  |
|                                                         |                  |
|                                                         |                  |
|                                                         |                  |
|                                                         |                  |
|                                                         |                  |
|                                                         |                  |
|                                                         |                  |
|                                                         |                  |
| Done                                                    | Trusted sites    |

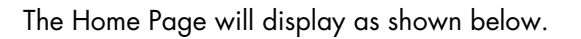

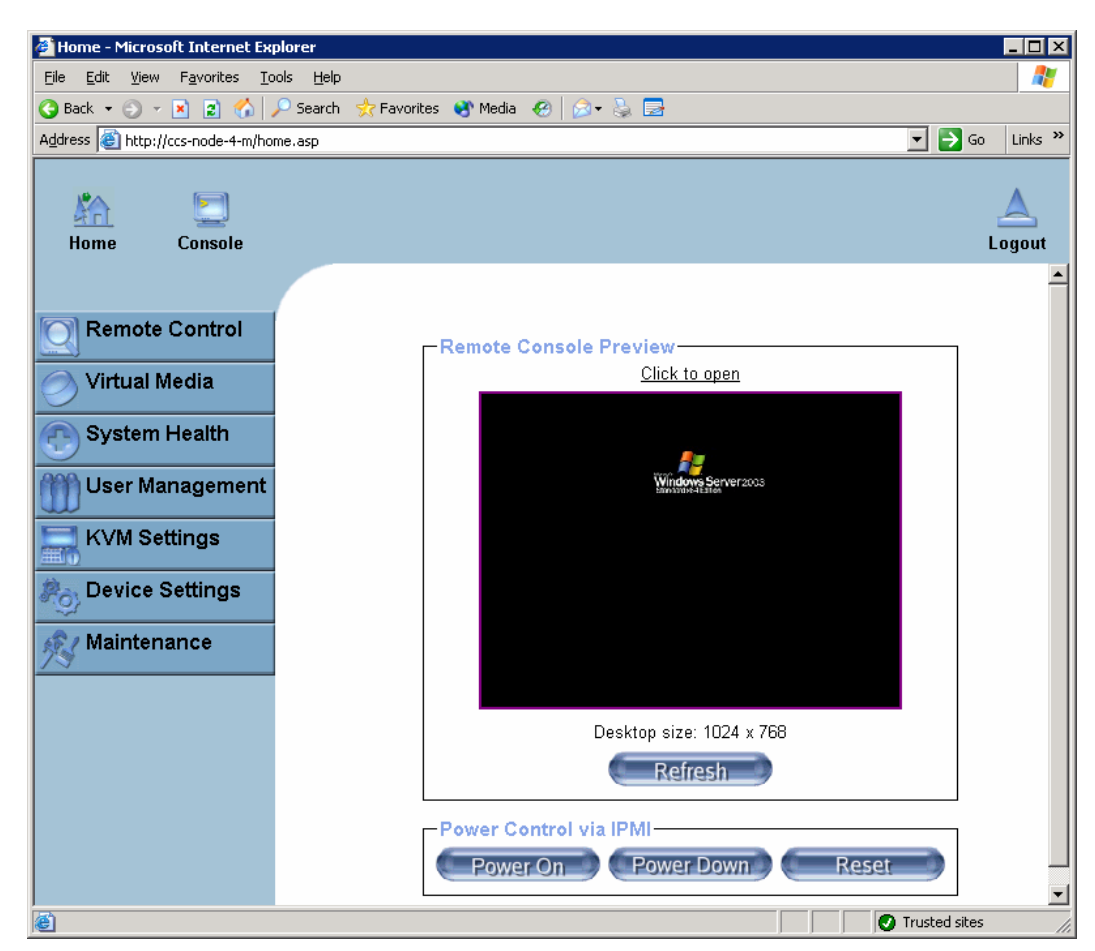

Click on the Maintenance Icon on the Home Page to activate its submenus.

- Then click on the Update Firmware function to enable Update Firmware.
- Enter the name of the firmware you want to update or click on the **Browse** icon to select the firmware file.
- Click on the **Upload** icon to upload the firmware file to the server for the update.

## Note:

This process is not reversible once the firmware is updated, so proceed with caution. It might take a few minutes to complete the procedure.

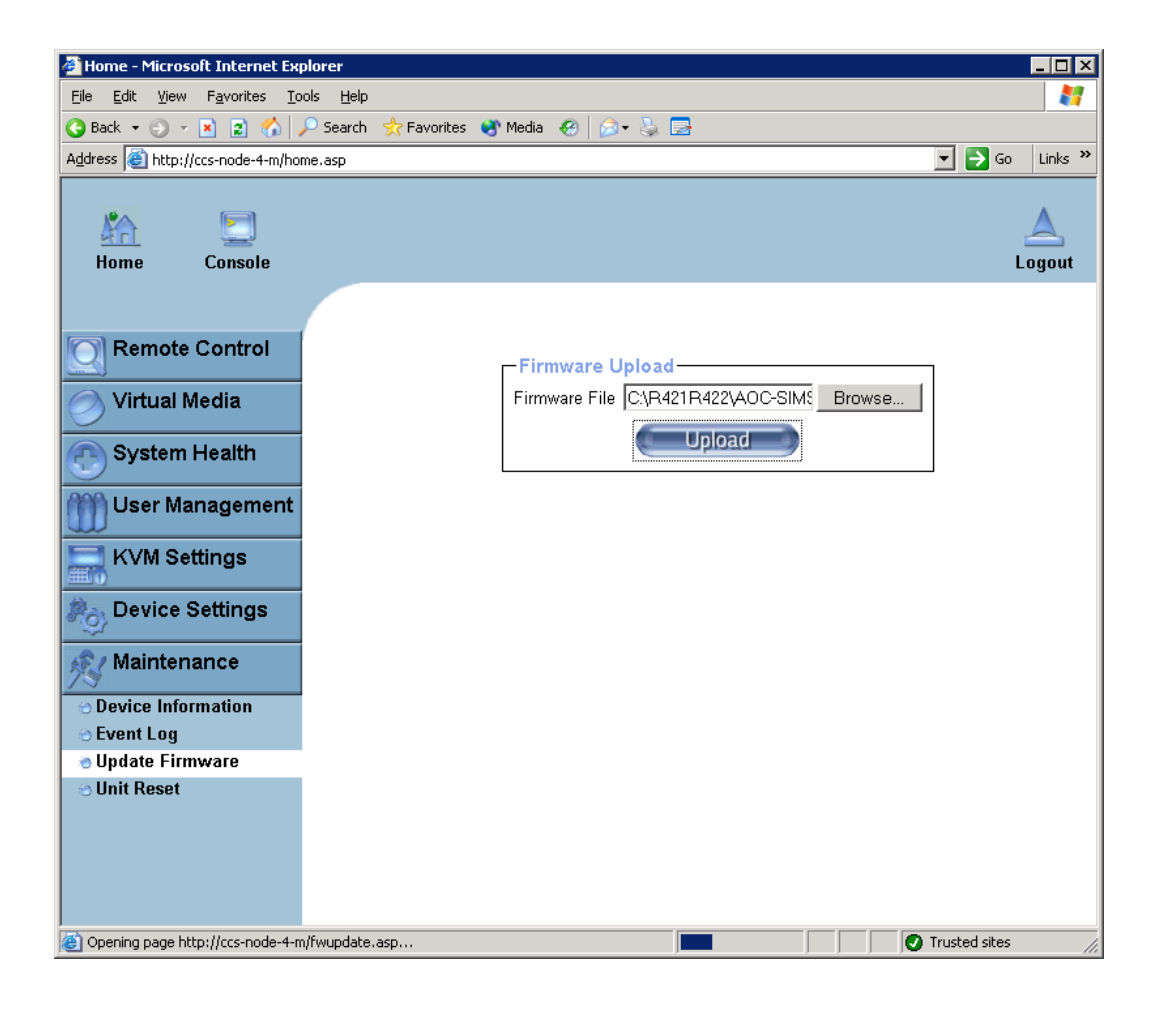

Click on the **Update** button

## Note:

It might take a few minutes to complete the procedure.

| 🖉 Home - Microsoft Internet Expl                            | orer 🔤 🗖 🗙                                                                                                    |
|-------------------------------------------------------------|----------------------------------------------------------------------------------------------------|
| <u>File Edit View Favorites Tool</u>                        | s Help 🧗                                                                                                    |
| 🔇 Back 🝷 🕘 👻 🖹 😭 🏸                                          | Search 👷 Favorites 🜒 Media 🕢 🔗 - 😓 🚍                                                                                                    |
| Address 🙆 http://ccs-node-4-m/home                          | e.asp 🔽 🄁 Go Links »                                                                                                    |
| Home Console                                                | Logout                                                                                                    |
| Remote Control                                              | Firmware Update                                                                                                    |
| Virtual Media                                               | Current version: 36                                                                                                    |
| System Health                                               | New version: 01.31.00 (Build 4238) / May-30-2007-14-                                                                                                    |
| User Management                                             | Update Discard                                                                                                    |
| KVM Settings                                                | I his may take some minutes.<br>Please do NOT power off the device while the update is in progress!<br>After a successful undate, the device will be reset automatically. |
| Device Settings                                             |                                                                                                    |
| Maintenance                                                 |                                                                                                    |
| Oevice Information                                          |                                                                                                    |
| Event Log     Undete Firmwere                               |                                                                                                    |
| <ul> <li>♥ Update Firmware</li> <li>♥ Unit Reset</li> </ul> |                                                                                                    |
| 🙆 Done                                                      | Trusted sites                                                                                                    |

When the procedure is successfully terminated, the message below is displayed.

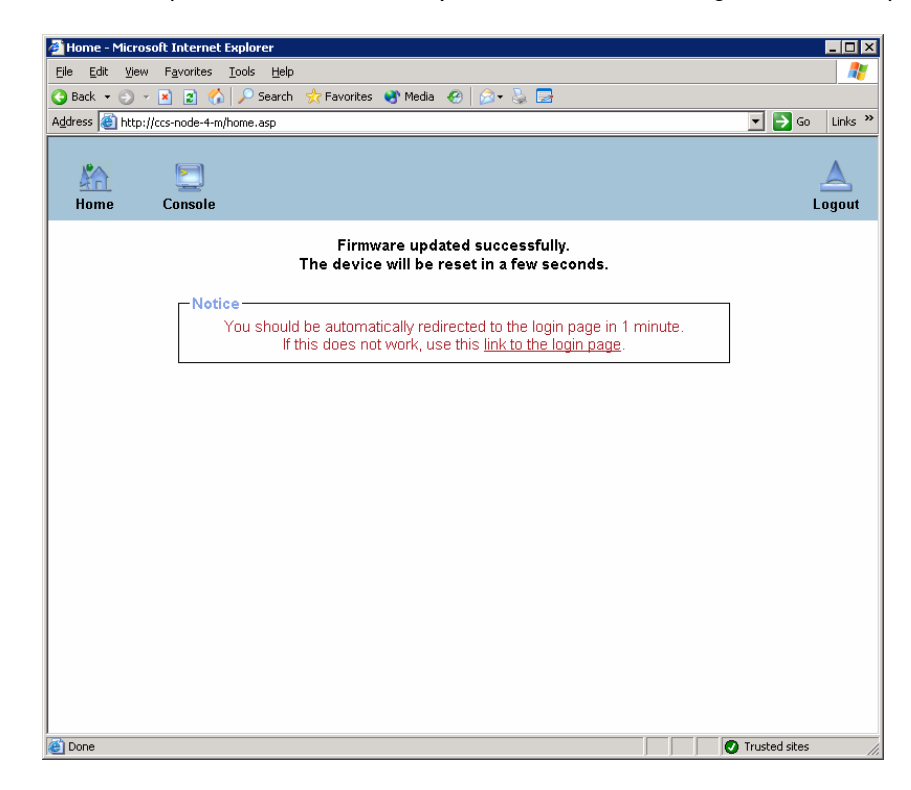

The browser is redirected to the login page within 1 minute.

| 🚰 Authentication - Microsoft Internet Explorer              |   |                |
|-------------------------------------------------------------|---|----------------|
| <u>Eile Edit Vi</u> ew Favorites <u>I</u> ools <u>H</u> elp |   |                |
| 🚱 Back 🝷 🕥 👻 😰 🐔 🔎 Search 👷 Favorites 🚳 Media 🗔 😥 چ 🚍       |   |                |
| Address 🗃 http://ccs-node-4-m/auth.asp?redirect=yes         |   | 🔽 🄁 Go 🛛 Links |
|                                                             |   |                |
|                                                             |   |                |
|                                                             |   |                |
| Authenticate with Login and Password!                       |   |                |
|                                                             |   |                |
| Username                                                    | 1 |                |
|                                                             | - |                |
| Password                                                    | ] |                |
|                                                             |   |                |
| Login                                                       |   |                |
|                                                             |   |                |
|                                                             |   |                |
|                                                             |   |                |
|                                                             |   |                |
|                                                             |   |                |
|                                                             |   |                |
|                                                             |   |                |
|                                                             |   |                |
|                                                             |   |                |
|                                                             |   |                |
|                                                             |   |                |
|                                                             |   |                |
|                                                             |   |                |
| A Done                                                      |   | Trusted sites  |

- To verify the firmware version, log in again to the target AOC-SIMSO or AOC-SIMSO+ card
- Type in your Username in the **Usernam**e box (The default username is **ADMIN**)
- Type in your Password in the Password box (The default password is ADMIN)

| Authentication - Microsoft Internet Explorer          | _ 🗆 ×            |
|-------------------------------------------------------|------------------|
|                                                       |                  |
| 🌍 Back 🔻 🕥 🖌 😰 🚷 🔎 Search 👷 Favorites 😵 Media 🛛 😥 😓 🔜 |                  |
| Address 🗃 http://ccs-node-4-m/auth.asp                | 💌 🌛 Go 🛛 Links 🂙 |
|                                                       | <u>~</u>         |
|                                                       |                  |
|                                                       |                  |
| Authenticate with Login and Password!                 |                  |
| Username ADMIN                                        |                  |
| Password                                              |                  |
| Login                                                 |                  |
|                                                       |                  |
|                                                       |                  |
|                                                       |                  |
|                                                       |                  |
|                                                       |                  |
|                                                       |                  |
|                                                       |                  |
|                                                       |                  |
|                                                       |                  |
|                                                       |                  |
|                                                       |                  |
|                                                       |                  |
| Done                                                  | Trusted sites    |

Click on the Maintenance Icon on the Home Page to activate its submenus.

• Then click on the function "Device Information" to display the firmware version.

| 🖉 Home - Microsoft Internet Explorer                                         |                                                                           |                  |
|------------------------------------------------------------------------------|---------------------------------------------------------------------------|------------------|
| <u>Eile E</u> dit <u>V</u> iew F <u>a</u> vorites <u>T</u> ools <u>H</u> elp |                                                                           | 2                |
| 🔇 Back 👻 🕤 👻 😰 🐔 🔎 Search  👷 F                                               | Favorites 👏 Media 🔣 😥 🔜                                                   |                  |
| Address 🕘 http://ccs-node-4-m/home.asp                                       |                                                                           | 🕶 🌛 Go 🛛 Links 🂙 |
| Home Console                                                                 |                                                                           | Logout           |
|                                                                              |                                                                           |                  |
| Remote Control                                                               | Device Information                                                        |                  |
| Virtual Media                                                                | Product Name: Supermicro Daughter Card<br>Serial Number: 0251A601B944269C |                  |
| System Health                                                                | Device IP Address: 199.182.200.195                                        |                  |
|                                                                              | Device MAC Address: 00:30:48:33:86:a0                                     |                  |
| User Management                                                              | Firmware Version: 01.31.00                                                |                  |
| KV/M Settings                                                                | Firmware Build Number: 4238                                               |                  |
| RYM Settings                                                                 | Firmware Description: May-30-2007-14-00                                   |                  |
| Device Settings                                                              |                                                                           |                  |
| Maintenance                                                                  | View the datafile for support.                                            |                  |
| Device Information                                                           | Connected Users                                                           |                  |
| 😔 Event Log                                                                  | ADMIN (199.162.200.196) active                                            |                  |
| Oupdate Firmware                                                             |                                                                           |                  |
|                                                                              |                                                                           | risteri sites    |

• Click on the "Logout" button to log out from Remote Console Interface.

#### 1.3 How to replace the AOC-SIMSO or AOC-SIMSO+ firmware by means of a bootable USB key

This procedure is reserved for Bull S.A.S. support technicians when, for example, an AOC-SIMSO or AOC-SIMSO+ card must be replaced.

In this case:

- The AOC-SIMSO or AOC-SIMSO+ firmware must be upgraded. •
- The IP address of the replaced card must be restored on the new card.

## Note:

The technician must have a portable PC (hereafter named SUPPORT) running the Windows operating system.

#### How to create your 'Bootable USB Key' 1.3.1

1. Download the Bootable-USB-Key-kit.zip from the Bull S.A.S. support WEB site.

http://support.bull.com/ols/product/platforms/ns/uline/r400/r421/dl/index.html

http://support.bull.com/ols/product/platforms/ns/uline/r400/r422/dl/index.htm

#### to (SUPPORT)C:\R421R422\

2. Deploy (extract all files) the Bootable-USB-Key-kit.zip the in local directory

#### (SUPPORT)C:\R421R422\

3. Change the directory to

(SUPPORT)C:\R421R422\ClefUSBbootable-Tools

4. Connect an USB Key to your SUPPORT server (for example Windows might see this USB key on drive J: (for example) )

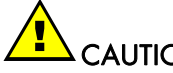

CAUTION:

All data on this USB key will be lost.

Execute the following command to create your Bootable USB Key.

CreateBootableUSBkey.bat J

And follow the directions which appear.

## 1.3.2 How to use your 'Bootable USB Key'

- 1. From the **SUPPORT** server Log on to TARGET server either by means of a WEB browser or by means of the IPMI View application and switch to **Full screen** mode.
- 2. Connect your **Bootable USB Key** to a Novascale R421, R422 or R422-INF server USB port.
- 3. If necessary stop the operating system.
- 4. Reboot the system and press **Del** to run setup.
- 5. Move the USB Key to first position of the boot list.

| ≜ Supermicro Daug  | hter Card Remote    | e Console |               |            |            |                                                    |                           |
|--------------------|---------------------|-----------|---------------|------------|------------|----------------------------------------------------|---------------------------|
| Ctrl+Alt+Delete    |                     |           |               |            |            |                                                    | Options                   |
|                    |                     |           | Phoen ix BIOS | Setup      | Utilitu    |                                                    | <u> </u>                  |
| Main               | Adua                | anced     | Securitu      | Boot       | Exit       |                                                    |                           |
|                    | 110.00              |           |               | 2000       |            |                                                    |                           |
|                    |                     |           |               |            |            | T4                                                 | 9                         |
|                    |                     |           |               |            | _          | Item                                               | specific Help             |
| 1:                 | USB KEY             | l:        |               |            |            |                                                    |                           |
| 2:                 | USB FDO             | D:        |               |            |            |                                                    |                           |
| 3:                 | USB CDI             | ROM :     |               |            |            | Keys us                                            | ed to view or             |
| 4:                 | PCI SCS             | SI: Intel | RATDO-0       |            |            | configu                                            | re devices:               |
| 5.                 | PCT BEL             | I. TBA (  | F Slot 0400 u | 1236       |            | lln and                                            | Down arrows               |
| с.<br>с.           | TOT DL              | ·         |               | 1230       |            | l ob ana                                           | doution                   |
|                    |                     |           |               | <b>C</b> • |            |                                                    |                           |
| <u>e</u>           |                     |           | Setup Co      | nt irmat   | t ion      |                                                    | <-> moves                 |
| 8:                 |                     |           |               |            |            |                                                    | ce up or down.            |
| 1 (C)              | IDE 0:              | Save o    | configuration | changes    | s and exit | t now? 👘                                           | <pr> specifies</pr>       |
|                    | IDE 1:              |           |               |            |            |                                                    | e fixed or                |
|                    | <b>THE 2:</b>       |           | fyes          |            | [No]       |                                                    | <b>•</b> .                |
|                    | THE 3.              |           | 100           |            | LIIOJ      |                                                    | de en include             |
|                    | TDE A.              | _         |               |            | _          | 41-1                                               |                           |
|                    | IDE 4:              |           |               |            |            |                                                    |                           |
| ÷ .                | IDE 5:              |           |               |            |            | <shift< td=""><td>+ 1&gt; enables or</td></shift<> | + 1> enables or           |
| ÷                  | Legacy              | Floppy I  | )rives        |            |            | disable                                            | s a device.               |
| :                  | USB HDI             | D:        |               |            |            | <1 - 4>                                            | Loads default             |
|                    | PCT SCS             | SI: Intel | RATDO-1       |            |            | hoot se                                            | mence.                    |
|                    |                     |           |               |            |            | 1 2200 00                                          |                           |
| Console(): Desktop | size is 1 024 x 768 |           |               |            |            | Fps: 0 l                                           | n: 0 B/s Out: 2 B/s 🔢 👔 🍋 |

6. Type F10 and confirm the acceptance of the changes and the reboot of the server.

The server stops on prompt C: $\$ 

7. Change directory to

```
C:\DOS\AOCSIMSO\
```

8. If the server has an AOC-SIMSO card then execute the following command:

C:\Upgrade.bat SIMSO

otherwise if the server has an AOC-SIMSO+ card then execute the following command:

```
C:\Upgrade.bat SIMSOP
```

And follow the directions which appear.

## Technical publication remarks form

Title:R421, R422, R422-INF HOW TO: Update the AOC-SIMSO firmware

Reference:

Rev06v01

Date:

July 2007

#### ERRORS IN PUBLICATION

SUGGESTIONS FOR IMPROVEMENT TO PUBLICATION

Your comments will be promptly investigated by qualified technical personnel and action will be taken as required. If you require a written reply, please include your complete mailing address below.

| NAME:    | DATE: |
|----------|-------|
| COMPANY: |       |
| ADDRESS: |       |
|          |       |

Please give this technical publication remarks form to your BULL representative or mail to:

Bull - Documentation D<sup>ept.</sup> 1 Rue de Provence BP 208 38432 ECHIROLLES CEDEX FRANCE info@frec.bull.fr

## Technical publications ordering form

To order additional publications, please fill in a copy of this form and send it via mail to:

| BULL CEDOC            |
|-----------------------|
| 357 AVENUE PATTON     |
| B.P.20845             |
| 49008 ANGERS CEDEX 01 |
| FRANCE                |

Phone: FAX: E-Mail: +33 (0) 2 41 73 72 66 +33 (0) 2 41 73 70 66 srv.Duplicopy@bull.net

| Reference                                                                 | Designation | Qty |
|---------------------------------------------------------------------------|-------------|-----|
| []                                                                        |             |     |
| []                                                                        |             |     |
| []                                                                        |             |     |
| []                                                                        |             |     |
| []                                                                        |             |     |
| []                                                                        |             |     |
| []                                                                        |             |     |
| []                                                                        |             |     |
| []                                                                        |             |     |
| []                                                                        |             |     |
| []                                                                        |             |     |
|                                                                           |             |     |
| t1 : The latest revision will be provided if no revision number is given. |             |     |

| NAME:                                              | DATE: |
|----------------------------------------------------|-------|
| COMPANY:                                           |       |
| ADDRESS:                                           |       |
| PHONE:                                             | FAX:  |
| E-MAIL:                                            |       |
| For Bull Subsidiaries:<br>Identification:          |       |
| For Bull Affiliated Customers:<br>Customer Code:   |       |
| For Bull Internal Customers:<br>Budgetary Section: |       |

For Others: Please ask your Bull representative.

49008 ANGERS CEE FRANCE REFERENCE **Rev06v01** 

BULL CEDOC 357 AVENUE PATTON B.P.20845 49008 ANGERS CEDEX 01 FRANCE